## **FHS PACS Downtime Workflow**

During a major PACS downtime at FHS they will be sending studies to TRA PACS. We will be setting up XM FAX as the default printers on the workstations that will be used. We also want to make sure you have an FHS filter. We will also want to make sure your text overlays for all modalities are set to show Institution name.

After you log in please set XM FAX as your default printer. To do so follow these steps:

-Click on the search in your windows tool bar and type print. Select printers and scanners:

| All Apps Documents Setting                               | s More 🔻        |            |       |                 |          | ··· ×   |
|----------------------------------------------------------|-----------------|------------|-------|-----------------|----------|---------|
| Best match                                               |                 |            |       |                 |          |         |
| Printers & scanners<br>System settings                   |                 |            |       | 品               |          |         |
| Settings                                                 |                 |            | Print | ers & scann     | ers      |         |
| 品 Add a printer or scanner                               | >               |            | 2     | System settings |          |         |
| Use the Print Screen key to laund screen snipping        | <sup>:h</sup> > |            |       |                 |          | -0      |
| 品 Let Windows manage my default printer                  | >               |            |       |                 |          |         |
| 🛤 Find and fix problems with printi                      | ng >            |            |       |                 |          |         |
| Change advanced color<br>management settings for display | s, >            |            |       |                 |          |         |
| Apps (3)                                                 |                 |            |       |                 |          |         |
| Photos (1+)                                              |                 |            |       |                 |          |         |
| Documents (1+)                                           |                 |            |       |                 |          |         |
| ₽ print                                                  | 🗄 📀             | 📙 Workfl 🧿 | M 🚮 🖸 | 🧃 💽 Inbox       | 🚮 Medinf | 😋 Cisco |

-Find XMFax. Click on it and select Manage:

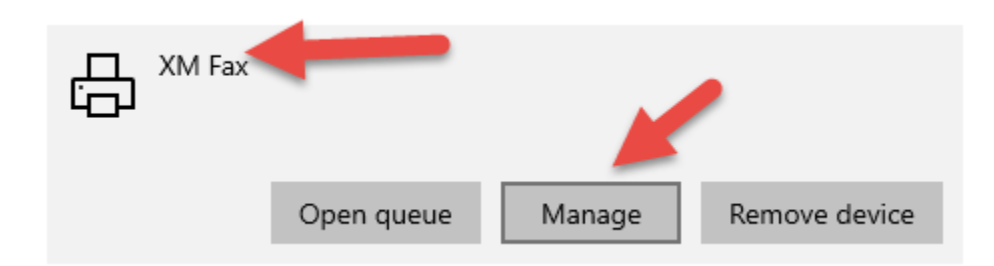

Click Set as Default then click the back arrow to go back:

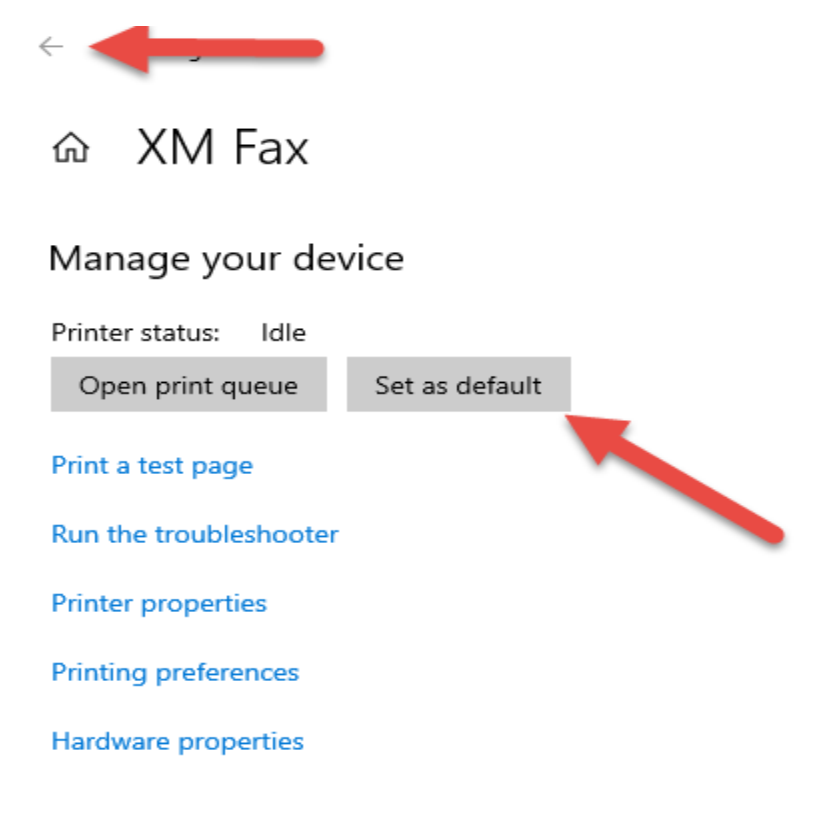

-When you are back on the list and scroll back down to XMFax it will say Default:

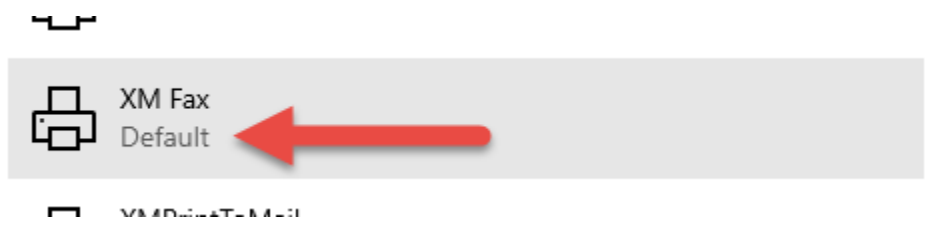

The workflow for dictating prelim reports is as follows:

1. When FHS sends studies to our PACS they will populated the Clario worklist. Under the Radiologist Group, towards the bottom there is a list called FHS Downtime:

| 🔺 Radiologist Worklist Group 🔶   |     |
|----------------------------------|-----|
| * My Primary Subspecialty        | 665 |
| * Assigned to Me                 | 0   |
| * Assigned to My Group           | 1   |
| ▶ * General                      | 668 |
| * STAT                           | 3   |
| * My Secondary Subspecialty      | 25  |
| * Unread No MR/MG                | 521 |
| * Union Interventional           | 8   |
| * IR consults                    | 31  |
| * NIR Procedures                 | 5   |
| * NIR consults                   | 10  |
| * 222 Interventional             | 1   |
| * DINW/LKWD Screening Mammo      | 60  |
| INW/LKWD Mammo                   | 2   |
| * Lilly Mammo                    | 16  |
| ▶ * PET                          | 0   |
| * FHS Downtime                   | 0   |
| * ED/IP                          |     |
| * Not Ready                      | 82  |
| * Waiting Comm <sub>exAuto</sub> | 15  |
|                                  |     |

2. If you notice an exam in Validated or arrived status on the list, it will not open in

Powerscribe automatically. You can use the magnifying glass icon **to** open the study then enter the information manually. Or you can right click on the study on the list and select Change Status. Then select Unread from the drop down, click on the box then click OK.

◙●₽₅⊙

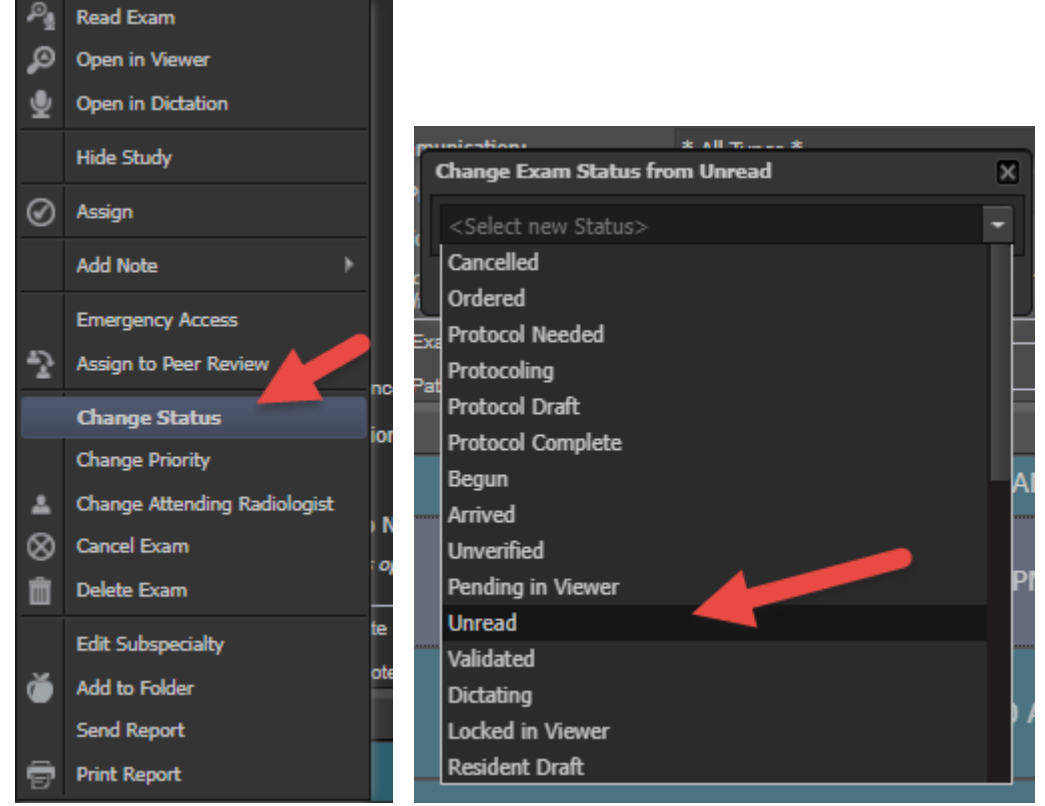

- 3. Otherwise if it says unread, double click to open the study and the order will also open in Powerscribe, the same as any other study read from Clario. The Hospital of origin will be in the text overlay.
- 4. Dictate your preliminary report into Powerscribe in whatever format you desire.

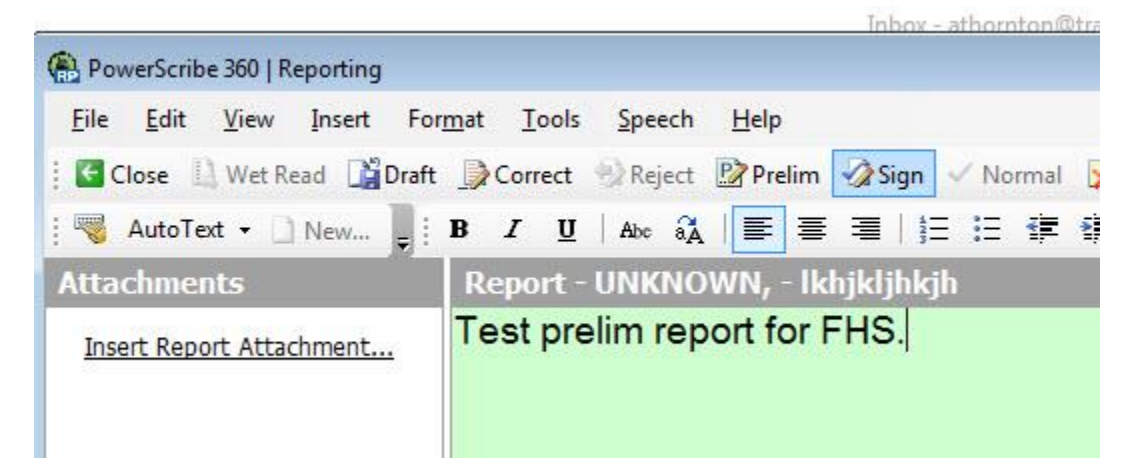

- 5. Then say "print report". Make sure you do this **<u>BEFORE</u>** signing the report.
- 6. The workstation will be set so that XMedius Fax is the default printer so a dialog box will pop up showing SMFax. Click OK.

| )      |
|--------|
|        |
|        |
|        |
|        |
| ;      |
|        |
| -      |
|        |
| ollate |
|        |

7. Your name and email address will automatically be populated. You will also see thumbnails of the pages to be sent on the left.

| WhediusFAX SendFAX                                                                                                    |             |
|----------------------------------------------------------------------------------------------------|-------------|
| Hie Edit View Ihumbhail Preview Annotation Tools Help                                                                                                    |             |
| V Send 🖅   U Default Cover Sheet 🔽 🔚 💱   😵                                                                                                    |             |
|                                                                                                    | Recipients: |
| То                                                                                                    | Name 🛛      |
| Company:                                                                                                    |             |
| Destination                                                                                                    |             |
| Subject:                                                                                                    |             |
|                                                                                                    | ,           |
|                                                                                                    | _           |
| 1 <sup></sup> - TRA Medical Imaging                                                                                                    |             |
| a second second se |             |
|                                                                                                    |             |
| Tacoma                                                                                                    |             |
|                                                                                                    |             |
| VVA 90402                                                                                                    |             |
|                                                                                                    |             |
|                                                                                                    |             |
|                                                                                                    |             |
|                                                                                                    |             |
| Name: Annamarie Thornton                                                                                                    |             |
| Phone: 1423 Fax:                                                                                                    | _           |
| E-mail: AThornton@tranow.com                                                                                                    |             |
|                                                                                                    |             |
| Sent: 8/25/16 at: 2:54:34 PM 3 page(s) (including cover)                                                                                                    |             |
|                                                                                                    | -           |
| Subject:                                                                                                    |             |
|                                                                                                    |             |
| Comments:                                                                                                    |             |

8. Click on the To: Box to add recipients.

| To           |
|--------------|
| Company:     |
| Destination: |
| Subject:     |

9. You will see a list of all the downtime fax numbers for FHS. Double click on the hospital you wish to send it to. Or highlight the line and click the send to icon.

| File Edit View Thumbhail Pre                                                                                                    | view Annotation Lools Help                                                                                                    |                                                                                                    |                                                       |
|----------------------------------------------------------------------------------------------------|----------------------------------------------------------------------------------------------------|----------------------------------------------------------------------------------------------------|-------------------------------------------------------|
| Show names from the:                                                                                                    |                                                                                                    | Contacts                                                                                                    | •                                                     |
| Type name or select from list:                                                                                                    |                                                                                                    | Recipients: X                                                                                                    |                                                       |
| Name /       Co         HMC Downtime       Hig         SAH Gig Harbor Radiology       St         SAH Pendleton ED       St         St. Clare Hospital Radiol       St         St. Elizabeth Hospital Radi       St         St. Joes Hospital Radiolo       St | Impany         Destination           ghline Medical         12069018545           . Anthony Hos         12535302174           . Anthony Hos         1541960526           . Anthony Hos         15412783219           . Clare Hospital         12539858297           . Elizabeth Ho         13608028589           . Francis Hosp         12539447946           . Joseph Hosp         12534266881 | <ul> <li>Image: Name</li> <li>Company</li> <li>SAH Gig Harbor St. Anthony</li> <li>SAH Pendleton St. Anthony</li> </ul> | Destination<br>/ Hos 12535302174<br>/ Hos 15412783219 |
| Double click o<br>highlight line ther<br>between bo                                                                                                    | n line or<br>n click icon<br>oxes.                                                                                                    |                                                                                                    |                                                       |
|                                                                                                    | ОК                                                                                                    | Cancel Help                                                                                                    | 11                                                    |
|                                                                                                    | 0                                                                                                    | -1 0.00 DM                                                                                                    | 0/->/                                                 |

10. Click OK and it will close the recipient's box. You will then see the To: section populated with your first select and a list of all recipients to the right of that.

|                               | Recipients: 🗙 🖭                                  |
|-------------------------------|--------------------------------------------------|
| To SAH Gig Harbor Radiology   | Mame Company Destination                         |
| Company: St. Arthony Hospital | 🕵 🗹 🎯 SAH Gig Harbor St. Anthony Hos 12535302174 |
| Destination: 12535302174      | C 🕼 SAH Pendleton St. Anthony Hos 15412783219    |
| Subject:                      |                                                  |
|                               |                                                  |

11. You can type information in the Subject and note line if you wish, but all the patient info will be on the prelim report. You can also type directly on the cover sheet as well if you wish.

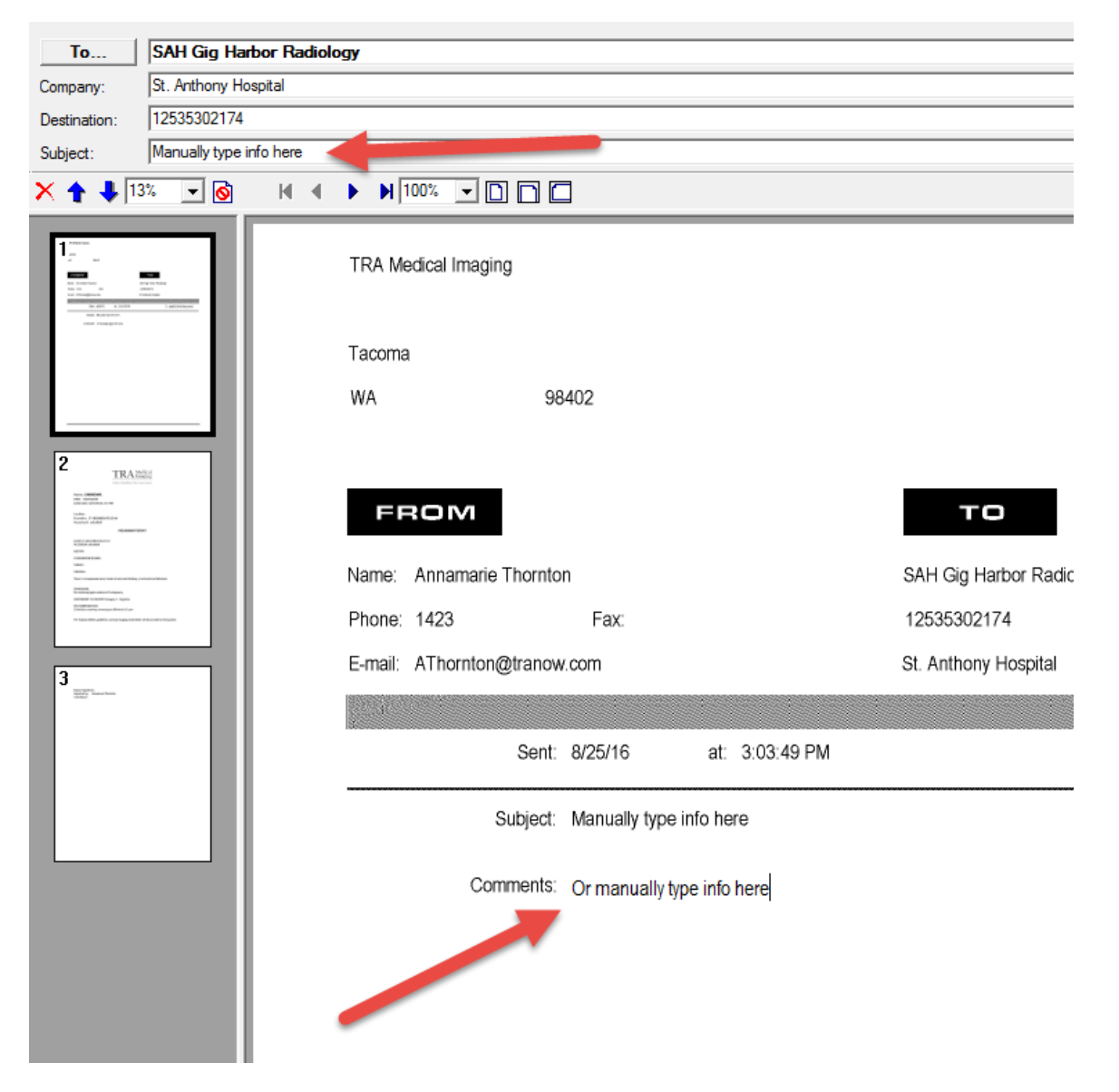

12. Click Send in the upper left hand corner.

|          | 📀 XMediusFA                                | X SendE                                                       | Car                |
|----------|--------------------------------------------|---------------------------------------------------------------|--------------------|
| Re       | File Edit                                  | . Thumbnail Preview                                           | Annotation Tools H |
|          | 🗹 Send 🖃                                   | Default Cover Sheet                                           | - 🗈 🕵 🤶            |
|          |                                            |                                                               |                    |
|          |                                            |                                                               |                    |
|          | To                                         | SAH Gig Harbor Radiolo                                        | ogy                |
| E        | To<br>Company:                             | SAH Gig Harbor Radiolo<br>St. Anthony Hospital                | ogy                |
| E<br>Jis | To<br>Company:<br>Destination:             | SAH Gig Harbor Radiolo<br>St. Anthony Hospital<br>12535302174 | ogy                |
| E<br>Cis | To<br>Company:<br>Destination:<br>Subject: | SAH Gig Harbor Radiolo<br>St. Anthony Hospital<br>12535302174 | ogy                |

13. You will see a dialog box stating "Submitting" and then a dialog box stating "Operation completed!" Click close anytime or it will close automatically after complete.

| Submitting                     |  |
|--------------------------------|--|
| Operation Status<br>Submitting |  |
| Cancel                         |  |
| 3 page(s) (including cover)    |  |

|   | Submitting                                                                                  |
|---|---------------------------------------------------------------------------------------------|
|   | Operation Status                                                                            |
|   | Operation completed!<br>1 fax(es) were successfully processed.<br>0 recipient(s) remaining. |
| : | Close                                                                                       |
|   | 3 page(s) (including cover)                                                                 |

- 14. Sign the report in Powerscribe as normal after this.
- 15. You will see confirmation emails from XMedius about completed faxes.

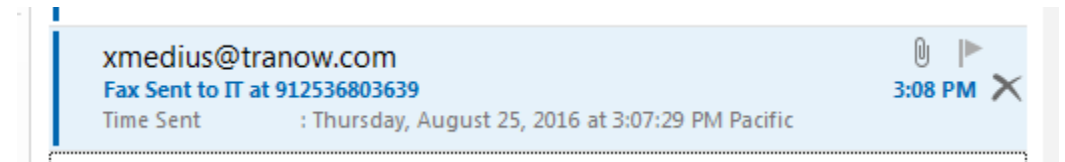